## Hikvision NVR installation hard disk and recording settings

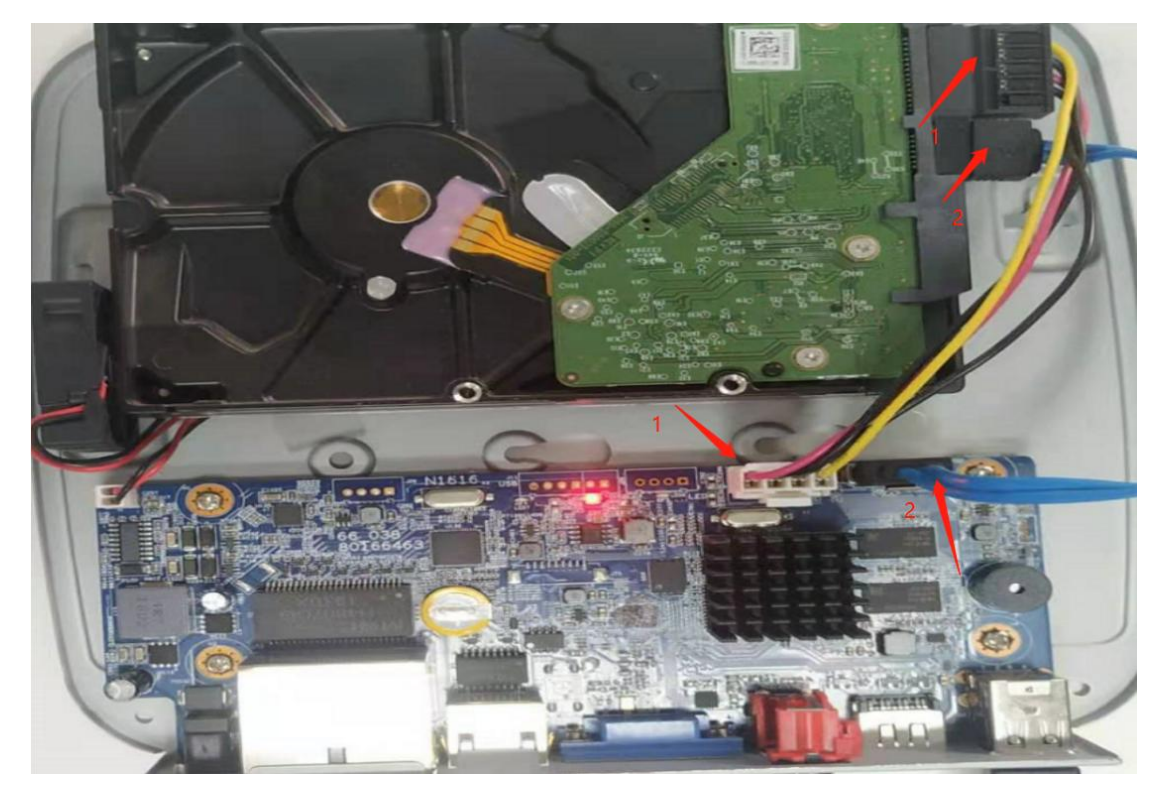

1. Open the NVR shell, install the hard disk on the NVR, and restart the NVR.

2.Log in to the NVR GUID, click "Main menu-STORAGE-Disk Manager" to check whether the hard disk is installed on the NVR and format the hard disk.

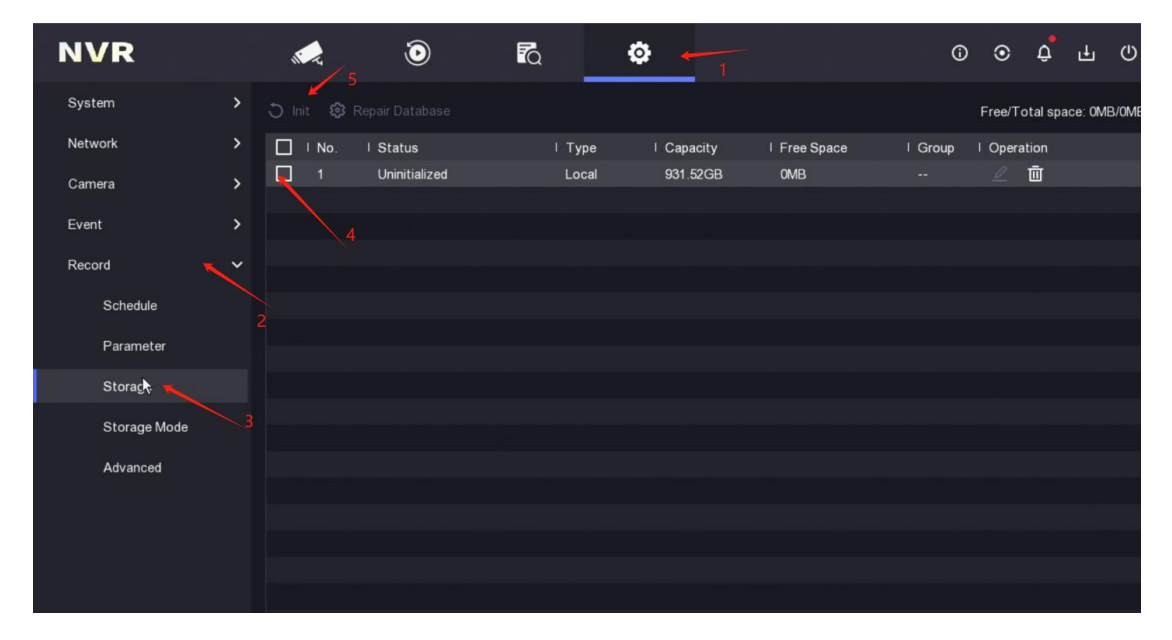

3.Select "Advanced" ,Enable Overwrite,When the hard disk is full, new recordings will automatically overwrite the oldest ones.

| NVR                  |                      | ۲                                  | ¢ |  | ⊙ 🧳 | <u>ل</u> ب |
|----------------------|----------------------|------------------------------------|---|--|-----|------------|
| System               |                      | verwrite 🧰                         |   |  |     |            |
| Network              | Save Camera VC       | CA Data 🕥                          |   |  |     |            |
| Camera               | Alarm S<br>Picture S | Storage <u></u><br>Storage <u></u> |   |  |     |            |
| Device Management    |                      |                                    |   |  |     |            |
| Event                |                      |                                    |   |  |     |            |
| Record               |                      |                                    |   |  |     |            |
| Schedule             |                      |                                    |   |  |     |            |
| Parameter            |                      |                                    |   |  |     |            |
| Storage              |                      |                                    |   |  |     |            |
| Storage Mode         |                      |                                    |   |  |     |            |
| Advanced             |                      |                                    |   |  |     |            |
| Serial               |                      |                                    |   |  |     |            |
| Face Picture Library |                      |                                    |   |  |     |            |
|                      |                      |                                    |   |  |     |            |
| ⇔ Easy Mode          |                      |                                    |   |  |     |            |

4. Click Schedule, select "the camera, video mode, draw a video schedule", and click "Apply".

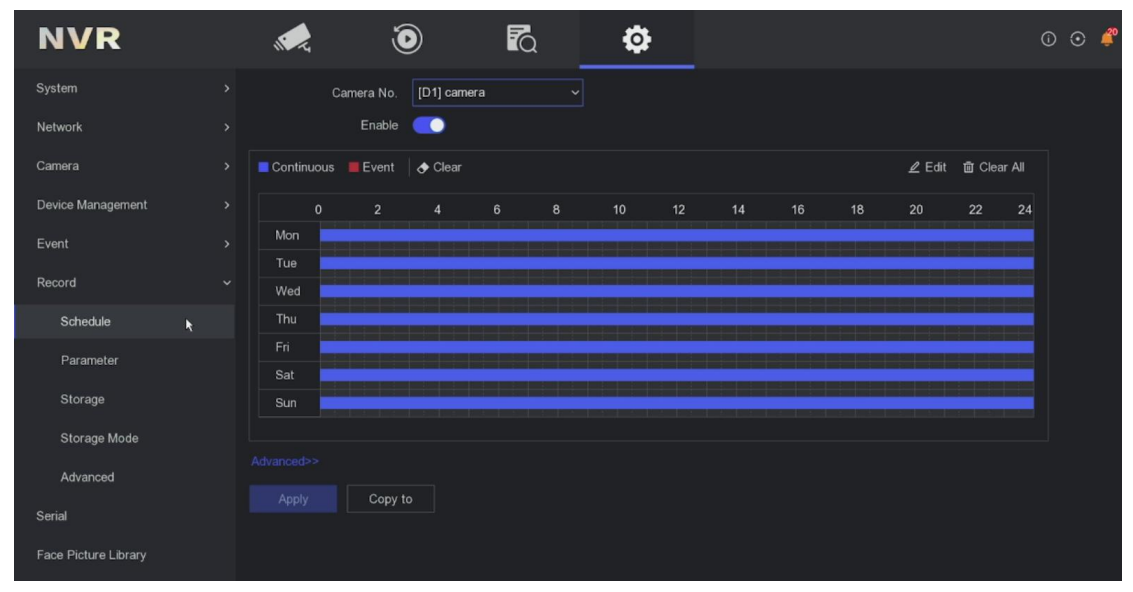